# Creating a Package

1. From Feature List, click Manage Events

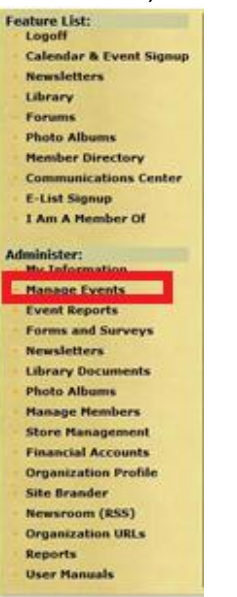

## 2. Under Utilities, click Manage Packages

| Create & Edit Events              | Registration Forms          | Manage Registrations  | Programs                    |
|-----------------------------------|-----------------------------|-----------------------|-----------------------------|
| Calendar Activities               | * Create Form               | Calendar Activities   | Create & Edit Programs      |
| Classes                           | * Manage Forms              | * Classes             | * Manage Programs           |
| Dues                              | * Assign Form(s) to Event   | * Dues                | * Manage Program Facilities |
| Fund Raisers                      | * Move Form(s) to Other Org | * Fund Raisers        | * Program Usage Report      |
|                                   |                             | * Registration Search |                             |
| Utilities                         | Facilities                  |                       |                             |
| Move Registration                 | * Create & Edit Facilities  |                       |                             |
| Incomplete Registrations          | * Manage Facilities         |                       |                             |
| Event Export Status               | * Facility Reports          |                       |                             |
| Manage Categories                 |                             |                       |                             |
| Assign Events To Categories       |                             |                       |                             |
| Assign Categories to the Calendar |                             |                       |                             |
| Event Configuration               |                             |                       |                             |
| Cart Configuration                |                             |                       |                             |
| Group Registration Attributes     |                             |                       |                             |
| Manage Discounts                  |                             |                       |                             |
| Manage Rrice Croubs               |                             |                       |                             |
| Manage Packages                   |                             |                       |                             |
| Facility Search Instructions      |                             |                       |                             |
| Facility Calendar Instructions    |                             |                       |                             |
|                                   | Done                        |                       |                             |

3. Click Create New

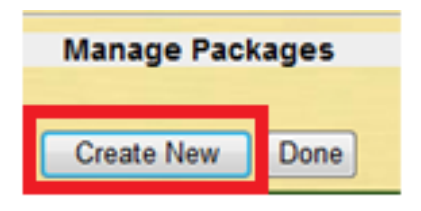

4. On this next screen you can give the package a **Title** and **Description** and also specify which products you want to include in the package and whether you want to base the product quantity on the number of a certain **Attendee Type** or have a **Fixed Quantity** of products.

If you choose an attendee type, the ratio is 1:1 meaning for every 1 Attendee type X, you get 1 product. If you choose **Fixed Quantity**, then you can enter a desired fixed quantity under 'Count' header. A fixed Quantity would provide a set number of products independent of the number of attendees.

|                      |                                           | Edit Pa         | ackage           |                |            |
|----------------------|-------------------------------------------|-----------------|------------------|----------------|------------|
| Title:               | Bird Sneak Peak                           |                 |                  |                |            |
| Description:         |                                           |                 |                  |                |            |
|                      | Product                                   | SKU             | Attendee Type    | Count          | Operations |
|                      | Bird Sneak Peak Tour                      | ▼ W93100        | Any 🔹            | and the second | Remove     |
| Droductor            | Adult Tickets for Non-Members and Guests  | ▼ W91001        | Fixed Quantity 🔻 | 0              | Remove     |
| Products.            | Child Tickets for Non-Members and Guests  | ▼ W91002        | Fixed Quantity 🔻 | 0              | Remove     |
|                      | Senior Tickets for Non-Members and Guests | • W91003        | Fixed Quantity 🔻 | 0              | Remove     |
| E-galaxy<br>Options: | Pass Group Visit Information Pass         | s Event Date    |                  |                |            |
|                      |                                           |                 |                  |                |            |
|                      |                                           |                 | _                |                |            |
|                      | Add                                       | New Detail Iter | n Save & Ex      | at             |            |

Sample Package Format:

Notice the first Attendee Type in the illustration says '**Any**'. In addition to set Attendee Types such as Child, Adult, etc, you can encompass all attendee types by selecting 'Any'. In this case for every attendee (regardless of type), a ticket is issued. You can remove any unwanted products by clicking **Remove** on right side, under **Operations** header.

Once Package is up to desired specifications, click Save & Exit.

Your package can now be accessed on the **Manage Packages** list (Manage Events→Manage Packages)

| Title                       | Description | <b>Created Date</b> | Op   | erations |
|-----------------------------|-------------|---------------------|------|----------|
| Bird Sneak Peak             |             | 3/8/2011            | Edit | Remove   |
| Reptile Premiere Tour       |             | 3/8/2011            | Edit | Remove   |
| Carnivore Sneak Peak        |             | 3/8/2011            | Edit | Remove   |
| Children's Zoo Sneak Peak   |             | 3/8/2011            | Edit | Remove   |
| Commissary Sneak Peak       |             | 3/8/2011            | Edit | Remove   |
| Kipp Aquarium Sneak Peak    |             | 3/8/2011            | Edit | Remove   |
| Hoofed Stock Premiere       |             | 3/8/2011            | Edit | Remove   |
| Natural Encounters Premiere |             | 3/8/2011            | Edit | Remove   |
| Primate Premiere            |             | 3/8/2011            | Edit | Remove   |
| Bird Premiere               |             | 3/8/2011            | Edit | Remove   |
| Children's Zoo Premiere     |             | 3/8/2011            | Edit | Remove   |
| Red Panda Premiere          |             | 3/8/2011            | Edit | Remove   |
| Tropical Bird House Premier | e           | 3/8/2011            | Edit | Remove   |
| NE Aquatic Exhibits Premier | e           | 3/8/2011            | Edit | Remove   |
| Sea Lion Star Treatment     |             | 3/8/2011            | Edit | Remove   |

# 5. To assign the Package to a Calendar Activity, Dues Event, Class, or Fundraiser:

**Click Manage Events** 

Click the type of event you are assigning

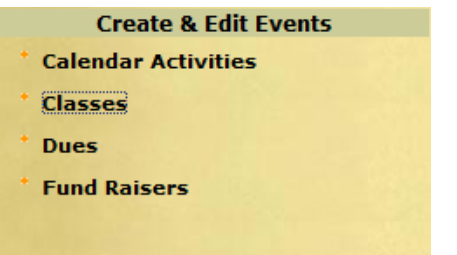

#### Select the event, and then click Assign Package radio button, and OK (Go to Step 5)

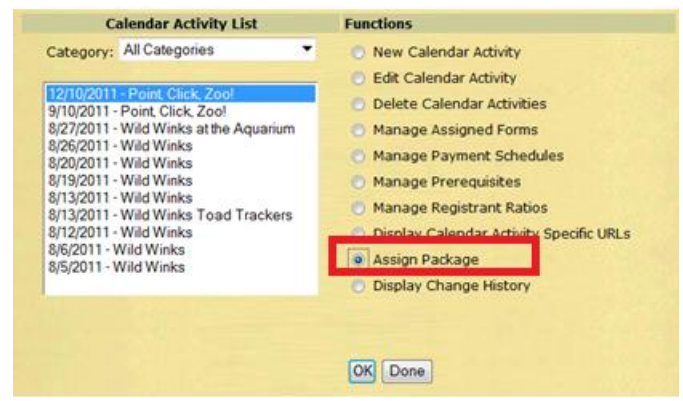

For a Facilities Reservation:

**Click Manage Events** 

Click Create and Edit Facilities

Create & Edit Facilities Manage Facilities Facility Reports

Select the Facility, then click Assign Package radio button, and OK (Go to Step 5)

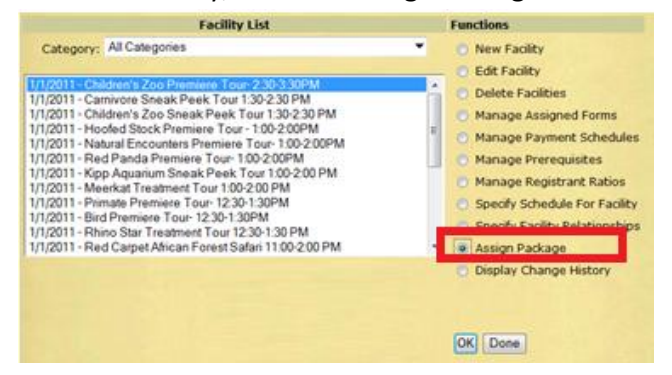

## For a **Program**:

Click Manage Events Click Manage Programs

|   | Programs                  |
|---|---------------------------|
| • | Create & Edit Programs    |
| • | Manage Programs           |
| • | Manage Program Facilities |
| • | Program Usage Report      |

You can assign a package to all subsets of the Program by clicking **Manage All** Or to a single subset of the Program by clicking **Manage** in the line of that session

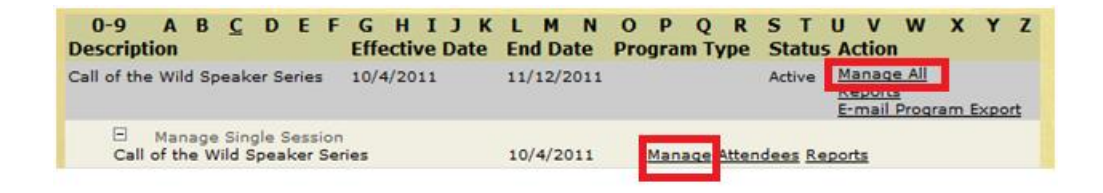

Click **Assign Package** under **Action** header. The two examples below are **Manage All**, and **Manage** (a single session), respectively. (Go to Step 5)

| Description                                                                                                    | St                                                | art                            | End                                                            | Action                                                                                                    |
|----------------------------------------------------------------------------------------------------|---------------------------------------------------|--------------------------------|----------------------------------------------------------------|----------------------------------------------------------------------------------------------------|
| Call of the Wild Spea<br>Series                                                                                         | ker 10/4                                          | /2011 1                        | 1/12/2011                                                      | Edit Delete Manage Registration Daymont Echedule Registrant Ratio Export Emai                                                                                                    |
| E List All Session                                                                                                    | n Events                                          |                                |                                                                |                                                                                                    |
| Add new Calendar Activit                                                                                                | x                                                 |                                |                                                                |                                                                                                    |
|                                                                                                    |                                                   |                                |                                                                |                                                                                                    |
|                                                                                                    |                                                   |                                |                                                                |                                                                                                    |
|                                                                                                    |                                                   |                                | Mai                                                            | nage Program                                                                                                    |
|                                                                                                    |                                                   |                                | Mai                                                            | nage Program                                                                                                    |
| When man                                                                                                    | aging a sing                                      | gle sessio                     | Mar<br>n only a subs                                           | nage Program<br>set of the Program Management features are available.                                                                                                    |
| When man                                                                                                    | aging a sin                                       | gle sessio                     | Mar<br>n only a subs                                           | nage Program<br>set of the Program Management features are available.                                                                                                    |
| When man                                                                                                    | aging a sin                                       | yle sessio                     | Mar<br>n only a subs                                           | nage Program<br>set of the Program Management features are available.                                                                                                    |
| When man<br>Call of the Wild Speaker                                                                                    | aging a sing<br>Series (Ca                        | gle sessio<br>Jendar Ac        | Mar<br>n only a subs<br>tivity)                                | nage Program<br>set of the Program Management features are available.                                                                                                    |
| When man<br>Call of the Wild Speaker<br>Description                                                                     | aging a sin<br>Series (Ca<br>Start                | gle sessio<br>lendar Ac<br>End | Mar<br>n only a subs<br>tivity)                                | nage Program<br>set of the Program Management features are available.<br>Action                                                                                                    |
| When man<br>Coll of the Wild Speaker<br>Description<br>Call of the Wild Speaker 1<br>Series                             | aging a sin<br>Series (Ca<br>Start<br>10/4/2011 1 | yle sessio<br>lendar Ac<br>End | Mar<br>n only a subs<br>tivity)<br>1 Edit Delete<br>Export Rep | nage Program<br>set of the Program Management features are available.<br>Action<br>• Manage Registr<br>Softs View Walth Assign Package                                                                                                    |
| When man<br>Call of the Wild Speaker<br>Description<br>Call of the Wild Speaker<br>1<br>Series<br>Ist All Session Event | aging a sin<br>Series (Ca<br>Start<br>10/4/2011 1 | gle sessio<br>lendar Ac<br>End | Mai<br>n only a subs<br>tivity)<br>1 Edit Delete<br>Export Rep | nage Program<br>Set of the Program Management features are available.<br>Action<br>R. Manage Registr. Action State Contemporation State Contemporation State Contempo |

4

6. The list of Packages will be on the left side of the screen, select the package that you want to attach.
The details of the selected package will appear on the right side. Enter the date that you wish to process the automatic fulfillment date on, and click Link to the Package.

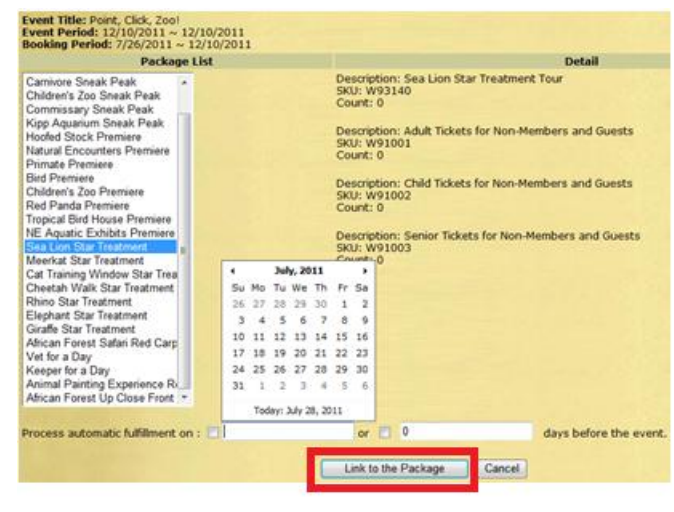

Your Package is now linked to the event, and whomever enrolls for the event will get what is included with the package in their order.